Instructions to create an account for Special Olympics to become a Certified Volunteer .

Go to <u>http://soindiana.org/volunteer/</u>. Click on 'Class A' then click on 'Click here to become a Class A volunteer' button. (see diagram below)

| 🖗 Become a Class A Voluntee 🗙 📄 Dashboard 🛛 🗙                 | Secome a Volunteer - Spec ×                        | +                                                                                                    |    |            |   | -                  | . 0 <u>×</u> |
|---------------------------------------------------------------|----------------------------------------------------|----------------------------------------------------------------------------------------------------|----|------------|---|--------------------|--------------|
| ( i) 🔏 soindiana.org/volunteer/                               |                                                    | E C Q Search                                                                                                    | ☆  | <b>è</b> ♥ | 0 | ∔ ♠                | ⊲ ≡          |
| Most Voited Getting Stated From Internet Explorer 1 50-Volume | eer Manage 👽 Dropbox 🔍 The Bic  <br>al Programs By | Neverland 🖗 State Special Olympics County: Select                                                                                                    | •  |            |   |                    |              |
| SO Indiana Sta<br>Contact                                     | ate Office                                         | Volunteers are the backbone of Special Olympics Indiana. If you are seeking a volunteer opportunity that can<br>make a difference in your life and the lives of others, than look no further. Special Olympics Indiana needs yo                                                                                                    | u! |            |   |                    |              |
| State Office<br>Become an At                                  | thlete                                             | When you volunteer with Special Olympics Indiana you will have the opportunity to make a genuine impact.<br>Whether you volunteer your time year-round, seasonally or simply for a single-day event, it is an experience<br>you'll be destined to remember forever. Volunteers are classified in two ways, Class A and Class B. Read mor<br>about each classification below.<br>For more information, contact the State Office. | re |            |   |                    | E            |
| Become a Coa                                                  | ach                                                | CLASS A Class A – any volunteer who has regular contact with athletes. Examples include:                                                                                                    |    |            |   |                    |              |
| Become a Vol                                                  | unteer                                             | <ul> <li>Coaches</li> <li>Chaperones</li> <li>Unified Sports@ Partners</li> <li>Volunteer Leadership / Management Positions</li> </ul>                                                                                                    |    |            |   |                    |              |
| Law Enforcem                                                  | nent                                               | Class A volunteers are required to complete a five-step application and training process. Click the button<br>below for more details on the process and to become a Class A volunteer.                                                                                                    |    |            |   |                    |              |
| Knights of Co                                                 | lumbus                                             | click here to Become a Class A Volunteer                                                                                                    |    |            |   |                    |              |
| 🚯 🖃 🖸 💀 👋 🔀 Microsoft Excel - Vo 👩 Become a Volun             | iteer 🚺 Special Olympic Vol 👔                      | CLASS B                                                                                                    |    | _          | < | <u>8</u> -9 () 🛃 ( | 9:03 AM      |

You get this screen below and begin the process. Note: there are 3 pages. Be sure to complete each page .

Once completed then hit the 'submit' button. If you hit submit and it looks like it doesn't do anything, scroll back up to see if there is anything that wasn't right and needs corrected, such as the passwords didn't match, or a missed required field.

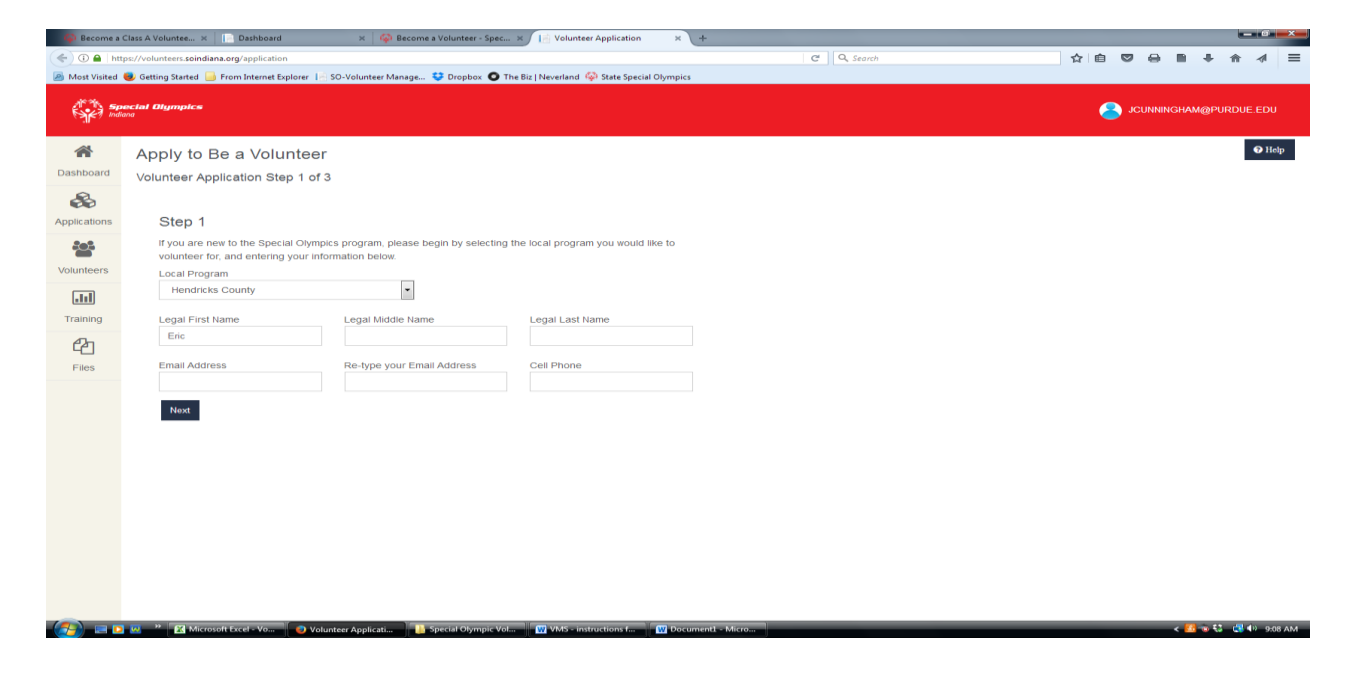

The next 3 images are 3 screens (so couldn't get it in one screen shot).

| 🗛 Become a                                                                                                    | Class A Voluntee 🗙 📔 Dashboard                                                                                                    | 🗙 🛛 🦃 Become a Volunteer - Spec 🗴 🖉 📔 Volunteer Application                                                                                                    | × (+                               |                               |
|----------------------------------------------------------------------------------------------------|----------------------------------------------------------------------------------------------------|----------------------------------------------------------------------------------------------------|------------------------------------|-------------------------------|
| 🗲 🛈 🔒   ht                                                                                                    | ttps://volunteers. <b>soindiana.org</b> /Application/Volunte                                                                                                    | eerApplication                                                                                                    | C Q Search                         |                               |
| Most Visited                                                                                                    | Cetting Started - From Internet Explorer                                                                                                    | 🔄 SO-Volunteer Manage 💝 Dropbox 🔘 The Biz   Neverland 🥋 State Spec                                                                                                    | ial Olympics                       | o trab                        |
|                                                                                                    | Apply to be a voluntee                                                                                                    | 1                                                                                                    |                                    |                               |
|                                                                                                    | Volunteer Application Step 2 of                                                                                                    | 3                                                                                                    |                                    |                               |
|                                                                                                    | Please review and update all inform                                                                                                    | ation listed below. Once reviewed, click the Submit button at th                                                                                                    | e bottom.                          |                               |
|                                                                                                    | Local Dragram                                                                                                    |                                                                                                    |                                    |                               |
|                                                                                                    | Local Plogram                                                                                                    |                                                                                                    |                                    |                               |
|                                                                                                    |                                                                                                    |                                                                                                    |                                    |                               |
|                                                                                                    | Hendricks County                                                                                                    |                                                                                                    |                                    | E.                            |
|                                                                                                    |                                                                                                    |                                                                                                    |                                    |                               |
|                                                                                                    | Personal Information                                                                                                    |                                                                                                    |                                    |                               |
|                                                                                                    |                                                                                                    |                                                                                                    |                                    |                               |
|                                                                                                    | Legal First Name                                                                                                    | Middle Name Last Name                                                                                                    |                                    |                               |
|                                                                                                    | Eric                                                                                                    | Scott Spurling                                                                                                    |                                    |                               |
|                                                                                                    | Email Address                                                                                                    |                                                                                                    |                                    |                               |
|                                                                                                    | janetspurling@hotmail.com                                                                                                    |                                                                                                    |                                    |                               |
|                                                                                                    | Dasaward                                                                                                    | Do Enter Danaward                                                                                                    |                                    |                               |
|                                                                                                    | Password                                                                                                    | Re-Enter Password                                                                                                    |                                    |                               |
|                                                                                                    |                                                                                                    |                                                                                                    |                                    |                               |
|                                                                                                    | Home Address                                                                                                    | Apt/Unit                                                                                                    |                                    |                               |
|                                                                                                    |                                                                                                    |                                                                                                    |                                    |                               |
|                                                                                                    | City                                                                                                    | State Zip Code                                                                                                    | County                             |                               |
|                                                                                                    |                                                                                                    | Alberta 💌                                                                                                    |                                    |                               |
|                                                                                                    | Home Phone                                                                                                    | Cell Phone                                                                                                    |                                    |                               |
|                                                                                                    |                                                                                                    |                                                                                                    |                                    |                               |
|                                                                                                    | Date of Birth                                                                                                    | Gender                                                                                                    |                                    |                               |
|                                                                                                    |                                                                                                    | 💭 Male 💿 Female                                                                                                    |                                    |                               |
|                                                                                                    | W                                                                                                    | terret and the second of the second state of the second state of t | Consumment Minut                   | v<br>- 🚺 = 21 - ∰ 40 osto ost |
|                                                                                                    |                                                                                                    | unteer Applicat                                                                                                    | Documente - Micro                  | STO VIN                       |
|                                                                                                    |                                                                                                    |                                                                                                    |                                    |                               |
| Become a                                                                                                    | Class A Voluntee × 📄 Dashboard                                                                                                    | 🗴 🧔 Become a Volunteer - Spec 🛪 🚺 Volunteer Application                                                                                                    | × +                                |                               |
| 🖗 Become a                                                                                                    | r Class A Voluntee × 📄 📄 Dashboard<br>Itps://volunteers.soindiana.org/Application/Volunte                                                                                                    | × 🎯 Become a Volunteer - Spec × J 🖻 Volunteer Application                                                                                                    | × +                                |                               |
| Become a                                                                                                    | i Class A Voluntee × 📄 🕞 Dashboard<br>Itps://volunteers.soindiana.org/Application/Volunte<br>Setting Started 📴 From Internet Explorer                                                                                                    | x 🌳 Become a Volunteer - Spec x 🕞 Volunteer Application<br>erApplication<br>- SO-Volunteer Manage 💝 Dropbox. O The Bic   Noverland 🌳 State Spec                                                                                                    | × + C ] Q. Storch                  |                               |
| Become a                                                                                                    | Class A Voluntee × Dashboard<br>ttp://volunteers.soindiana.org/Application/Volunte<br>Getting Started From Internet Explorer                                                                                                    | X Solutieer Application                                                                                                    | × +<br>C Q Search<br>ial Olympics  |                               |
| Become a                                                                                                    | Class A Voluntee × Dashboard<br>tp://volunteers.soindiana.org/Application/Volunte<br>Getting Started From Internet Explorer                                                                                                    | x     Secome a Volunteer - Spec x     E Volunteer Application       eerApplication     SO-Volunteer Manage C Dropbox     The Big   Neverland     State Spec                                                                                                    | × + C Q Search                     |                               |
| Become a                                                                                                    | Class A Voluntee × Dashboard<br>ttps://volunteers.soindiana.org/Application/Volunte<br>Getting Started From Internet Explorer                                                                                                    | x Secome a Volunteer – Spec X 📄 Volunteer Application<br>eerApplication<br>- SO-Volunteer Manage 💝 Dropbox: 🕥 The Bit   Neverland 🏟 State Spec                                                                                                    | × +<br>C Q Search<br>ial Olympics  |                               |
| Become a                                                                                                    | Class A Voluntee × Dashboard     ttps://volunteers.seindiana.org/Application/Volunt     Getting Started From Internet Explorer 1:     Employment     Employer/School                                                                                                    | x     Secome a Volunteer - Spec x     Image: Volunteer Application       eerApplication                                                                                                    | X +<br>C Q Search<br>ial Olympics  |                               |
| Become a                                                                                                    | Class A Voluntee × Dashboard     ttps://volunteers.soindiana.org/Application/Volunt     Getting Started From Internet Explorer     Employment     Employer/School                                                                                                    | x     Secome a Volunteer - Spec x     Image: Volunteer Application       cerApplication                                                                                                    | X +<br>C Q Search<br>ial Olympics  |                               |
| Become a                                                                                                    | Class A Voluntee ×      Dathboard     thps://volunteers.soindiana.org/Application/Volunt     Getting Started      From Internet Explorer     Employment     Employer/School     Occupation                                                                                                    | x     Secome a Volunteer - Spec x     Image: Volunteer Application       eerApplication                                                                                                    | X +<br>C Q Search<br>ald Olympics  |                               |
| Become a                                                                                                    | Class A Voluntee ×      Dathboard     thps://volunteers.soindiana.org/Application/Volunt     Getting Started      From Internet Explorer     Employment     Employer/School     Occupation                                                                                                    | x     Second a Volunteer - Spec x     Image: Volunteer Application       eerApplication     SO-Volunteer Manage C Dropbox     The Bit   Neverland State Spec                                                                                                    | X +<br>C Q Search<br>ial Olympics  |                               |
| Become a                                                                                                    | Class A Voluntee ×  Databoard  ttps://volunteers.soindiana.org/Application/Volunt  Getting Started From Internet Explorer  Employment  Employer/School  Occupation  Qualifications                                                                                                    | x     Second a Volunteer - Spec x     Volunteer Application       eerApplication     50-Volunteer Manage C     The Biz   Neverland C                                                                                                    | X +<br>C Q, Search<br>iał Olympics |                               |
| Ecome a                                                                                                    | Class A Voluntee ×  Databoard  ttp://volunteers.soindiana.org/Application/Volunt  Getting Started From Internet Explorer  Employment  Employer/School  Occupation  Qualifications                                                                                                    | x     Secone a Volunteer - Spec x     Volunteer Application       eerApplication     50-Volunteer Manage Dropbox     The Biz   Neverland                                                                                                    | X +<br>C Q, Search<br>iał Olympics |                               |
| Eccome a                                                                                                    | Class A Voluntee ×      Dathboard     Transformer solution: Volunt     Getting Started     Getting Started     From Internet Explorer     Employment     Employer/School     Occupation     Qualifications                                                                                                    | x     Secome a Volunteer - Spec x     Volunteer Application       serApplication     50-Volunteer Manage S Dropbox     The Bit   Neverland                                                                                                    | X +<br>C Q, Search<br>iał Olympics |                               |
| Become a                                                                                                    | Class A Voluntee ×  Databoard  ttp://volunteers.coindiana.org/Application/Volunte Gatting Started Gatting Started From Internet Explorer Employer/School Coccupation Qualifications                                                                                                    | x       Secone a Volunteer - Spec x       Your Volunteer Application         eeApplication       50-Volunteer Manage S Dropbox       The Bit   Neverland       State Spec                                                                                                    | X +<br>C Q, Search<br>iał Olympics |                               |
| Become a                                                                                                    | Class A Voluntee ×  Databoard  ttp://volunteers.coindiana.org/Application/Volunt  Getting Started From Internet Explorer Employer/School Coccupation Qualifications History With Special Oly                                                                                                    | x       Secone a Volunteer - Spec x       Your Volunteer Application         exApplication       50-Volunteer Manage Stropbox       The Bit   Neverland       State Spec                                                                                                    | X +<br>C Q, Search<br>iał Olympics |                               |
| Become a                                                                                                    | Class A Voluntee ×  Databoard  ttp://volunteers.coindiana.org/Application/Volunt  Getting Started From Internet Explorer Employer/School Coccupation Qualifications History With Special Oly                                                                                                    | K Source a Volunteer - Spec X I Volunteer Application  eerApplication  SO-Volunteer Manage Dropbox O The Bic   Neverland O State Spec  mpics                                                                                                    | X +<br>C Q, Search<br>iał Olympics |                               |
| Become a                                                                                                    | Class A Voluntee ×  Databoard  ttp://volunteers.coindiana.org/Application/Volunt  Getting Started  From Internet Explorer  Employer/School  Occupation  Qualifications  History With Special Oly  Have you ever volunteered or particit  Ves  No                                                                                                    | K Secone a Volunteer - Spec X I Volunteer Application So-Volunteer Manage Dropbox The Bic   Neverland Second Second Se                  | X +<br>C Q, Search<br>iał Olympics |                               |
| Become a                                                                                                    | Class A Voluntee ×  Databoard  ttp://volunteers.coindiana.org/Application/Volunt  Getting Started From Internet Explore Employer/School Coccupation Qualifications History With Special Oly Have you ever volunteered or particip Ves  No                                                                                                    | K Secone a Volunteer - Spec X I Volunteer Application So-Volunteer Manage Dropbox The Bic   Neverland Second Second Se                  | X +<br>C Q, Search<br>iał Olympics |                               |
| Become a                                                                                                    | Class A Voluntee ×  Databoard  trp://volunteers.coindiana.org/Application/Volunt  Getting Started From Internet Explore Employer/School Coccupation Qualifications History With Special Oly Have you ever volunteered or particle Ves  No                                                                                                    | K So-Volunteer Application      So-Volunteer Manage      Dropbox      The Bit J Neverland      State Spec      mpics  pated in any activities with Special Olympics?                                                                                                    | X +<br>C Q, Search<br>iał Olympics |                               |
| Become a                                                                                                    | Class A Volunce ×  Dashboard  tp://volunteers.coindiana.org/Application/Volunt  Getting Started  From Internet Explorer  Employer/School  Occupation  Qualifications  History With Special Oly  Have you ever volunteered or particip  Ves  No  Confidential Information                                                                                                    | K Source a Volunteer - Spec X I Volunteer Application      Source of the second and the second and the          | X +<br>C Q, Search<br>ial Olympics |                               |
| Ecome a<br>Come of the second second se | Class A Volunce ×  Dashboard  tp://volunteers.coindiana.org/Application/Volunt  Getting Started  Getting Started  From Internet Explorer  Employer/School  Occupation  Qualifications  History With Special Oly  Have you ever volunteered or particle  Ves  No  Confidential Information  Have you in the past year used illega                                                                                                    |                                                                                                    | x +                                |                               |
| Concernent of the second of the second of th   | Class A Voluntee ×  Dashboard  tp://volunteers.coindiana.org/Application/Volunt  Getting Stated From Internet Explorer Employer/School Cualifications History With Special Oly Have you ever volunteered or particle Yes  No                                                                                                    |                                                                                                    | x +                                |                               |
| Concernent of the second of the second of th   | Class A Volunce ×  Dashboard  tp://volunteers.soindiana.org/Application/Volunt  Getting Stated From Internet Explore Employer/School Coccupation Qualifications History With Special Oly Have you ever volunteered or particle Yes  No Confidential Information Have you in the past year used illega Yes  No Have you ever been convicted or a c                                                                                                    |                                                                                                    | x +                                |                               |
| Concernent of the second of the second of th   | Class A Volunce ×  Dashboard  Control Stated  Control Stated  From Internet Explorer  Employer/School  Coccupation  Qualifications  History With Special Oly  Have you ever volunteered or particle  Yes  No  Confidential Information  Have you in the past year used illega  Yes  No  Have you ever been convicted or a c  Yes  No                                                                                                    |                                                                                                    | x +                                |                               |
| Concernent of the second of the second of th   | Class A Voluntee ×  Dashboard  Costing Stated  Costing Stated  From Internet Explorer  Employer/School  Coccupation  Qualifications  History With Special Oly  Have you ever volunteered or particle  Yes  No  Confidential Information  Have you in the past year used illega  Yes  No  Have you ever been convicted or a c  Yes  No  Have you ever been convicted or a c  Yes  No  Have you ever been charged with ne                                                                                                    |                                                                                                    | x +                                |                               |
| Contraction of the second second seco   | Class A Voluntee ×  Dashboard  Costing Stated  Getting Stated  From Internet Explorer  Employer/School  Coccupation  Qualifications  Uaulifications  History With Special Oly  Have you ever volunteered or particle  Yes  No  Confidential Information  Have you in the past year used illega  Yes  No  Have you ever been convicted or a c  Yes  No  Have you ever been convicted or a c  Yes  No  Have you ever been convicted or a c  Yes  No                                                                                                    | K Secone a Volunteer - Spec X Volunteer Application exApplication S0-Volunteer Manage Dropbox The Bit J Neverland S State Specence mpics pated in any activities with Special Olympics? at drugs or prescription drugs unlawfully? riminal offense? (omit minor traffic offenses) glect, abuse, assault, or any sexual offense?                                                                                                    | x +                                |                               |
| Mecome a                                                                                                    | Class A Voluntee ×  Dashboard  Class A Volunteer: solindiana.org /Application/Volunt  Conting Stated  From Internet Explorer  Employer/School  Coccupation  Qualifications  User Volunteered or particip  Yes  No  Have you ever volunteered or particip  Yes  No  Have you in the past year used illega  Yes  No  Have you ever been convicted or a c  Yes  No  Have you ever been convicted or a c  Yes  No  Have you ever been convicted or  Yes  No  Have you ever been convicted or  Yes | K Secone a Volunteer - Spec X Volunteer Application exApplication S0-Volunteer Manage Dropbox The Bit J Neverland S State Spec mpics pated in any activities with Special Olympics? at drugs or prescription drugs unlawfully? riminal offense? (omit minor traffic offenses) glect, abuse, assault, or any sexual offense? uspended or revoked?                                                                                                    | x +                                |                               |
| Moort Visted                                                                                                    | Class A Voluntee ×  Dashboard  Class A Volunteer: solindiana.org /Application/Volunt  Conting Stated  From Internet Explorer  Employer/School  Coccupation  Qualifications  User volunteered or particly  Have you ever volunteered or particly  Yes  No  Confidential Information  Have you in the past year used illega  Yes  No  Have you ever been convicted or a c  Yes  No  Have you ever been convicted or a c  Yes  No  No  No  No  No  No  No  No  No  No                                                                                                    | K Secone a Volunteer - Spec X Volunteer Application exApplication 30-Volunteer Manage Dropbox The Bit J Neverland S State Spec mpics pated in any activities with Special Olympics? at drugs or prescription drugs unlawfully? riminal offense? (omit minor traffic offenses) glect, abuse, assault, or any sexual offense? suspended or revoked?                                                                                                    | x +                                |                               |
| Most Visted                                                                                                    | Class A Voluntee ×  Dashboard  Class A Voluntee ×  Dashboard  Conting Stated  From Internet Explorer  Employer/School  Coccupation  Qualifications  Uauifications  History With Special Oly  Have you ever volunteered or particle  Yes • No  Confidential Information  Have you in the past year used illega  Yes • No  Have you ever been convicted or a c  Yes • No  Have you ever been convicted or a c  Yes • No  Have you ever been convicted or a c  Yes • No  Have you ever been convicted or a c  Yes • No  Have you ever been convicted or a c  Yes • No  Have you ever been convicted or a c  Yes • No  Have you ever been charged with ne  Yes • No  Have you ever been charged with ne  Yes • No  Have you ever been charged with ne  Yes • No  Have you ever been charged with ne  Yes • No  Have you ever been charged with ne  Yes • No  Have you ever been charged with ne  Yes • No  Have you ever been charged with ne  Yes • No  Have you ever been charged with ne  Yes • No  Have you ever been charged with ne  Yes • No  Have you ever been charged with ne  Yes • No  Have you ever been charged with ne  Yes • No  Have you ever been charged with ne  Yes • No                                                                                                    |                                                                                                    | x +                                |                               |

| 🖗 Become a Class A Voluntee 🗙 📄 Dashboard 🛛 🗙 🧔 Becom                                    | ne a Volunteer - Spec 🗙 📔 Volunteer Application   | × +      |         |     |     | x |
|------------------------------------------------------------------------------------------|---------------------------------------------------|----------|---------|-----|-----|---|
| ①      A https://volunteers.soindiana.org/Application/VolunteerApplication               |                                                   | C Search | ☆ 自 ♥ 🖯 | ∎ + | ^ ∧ | ≡ |
| Most Visited U Getting Started From Internet Explorer Explorer SO-Volunteer Manage.      | 😌 Dropbox 🧿 The Biz   Neverland 🦃 State Special C | lympics  |         |     |     |   |
| © Yes ♥ No                                                                               |                                                   |          |         |     |     | ^ |
| Confidential Information                                                                 |                                                   |          |         |     |     |   |
| Have you in the past year used illegal drugs or prescriptio © Yes <ul> <li>No</li> </ul> | in drugs unlawfully?                              |          |         |     |     |   |
| Have you ever been convicted or a criminal offense? (omi<br>◎ Yes ● No                   | t minor traffic offenses)                         |          |         |     |     |   |
| Have you ever been charged with neglect, abuse, assault<br>◎ Yes ● No                    | , or any sexual offense?                          |          |         |     |     |   |
| Has your driver's license ever been suspended or revoker                                 | d?                                                |          |         |     |     |   |
|                                                                                          |                                                   |          |         |     |     |   |
| Emergency Contacts                                                                       |                                                   |          |         |     |     |   |
| First Name                                                                               | Last Name                                         |          |         |     |     |   |
|                                                                                          |                                                   |          |         |     |     |   |
| Cell Phone                                                                               |                                                   |          |         |     |     |   |
| Remove                                                                                   |                                                   |          |         |     |     |   |
|                                                                                          |                                                   |          |         |     |     |   |
| Add Another Emergency Contact                                                            |                                                   |          |         |     |     | E |
|                                                                                          |                                                   | Submit   |         |     |     |   |
|                                                                                          |                                                   |          |         |     |     |   |
|                                                                                          |                                                   |          |         |     | _   |   |

If you hit submit and it looks like it doesn't do anything, scroll back up to see if there is anything that wasn't right and needs corrected, such as the passwords didn't match, or a missed required field.

BE CAREFUL HERE: Be sure to read and fill out completely. Also BE SURE to hit the 'next' button. Do NOT use the 'go back' arrow.

| 🦚 Become a Class A Voluntee 🗙 📔 Da                                                                                                    | hboard 🛛 🗙 🧔 Be                                                                                                    | ome a Volunteer - Spec 🗙 📔                                                                                                    | Volunteer Application                                                                                                    | × +                                                                                                    |                                                                                                    |                                                                                 |                                          |              |                          |                               |                 |         |
|----------------------------------------------------------------------------------------------------|----------------------------------------------------------------------------------------------------|----------------------------------------------------------------------------------------------------|----------------------------------------------------------------------------------------------------|----------------------------------------------------------------------------------------------------|----------------------------------------------------------------------------------------------------|---------------------------------------------------------------------------------|------------------------------------------|--------------|--------------------------|-------------------------------|-----------------|---------|
| ( Interstation of the second second s | /Application/Consent                                                                                                    |                                                                                                    |                                                                                                    |                                                                                                    | 🖾 50% C 🔍 Search                                                                                                    |                                                                                 | 1                                        | 注直           | • •                      | B +                           | 俞               | .⊿ ≡    |
| 🙆 Most Visited 🧶 Getting Started 📙 From I                                                                                                    | ernet Explorer 📔 SO-Volunteer Mana                                                                                                    | je 💝 Dropbox 🧿 The Biz   Nev                                                                                                    | verland 🧔 State Special Oly                                                                                                    | ympics                                                                                                    |                                                                                                    |                                                                                 |                                          |              |                          |                               |                 |         |
| Special Olympics                                                                                                    |                                                                                                    |                                                                                                    |                                                                                                    |                                                                                                    |                                                                                                    |                                                                                 |                                          |              |                          |                               |                 | Î       |
| Apply to Be a Vol                                                                                                    | nteer                                                                                                    |                                                                                                    |                                                                                                    |                                                                                                    |                                                                                                    |                                                                                 |                                          |              |                          |                               | 6               | Help    |
| Volunteer Application S                                                                                                    | ep 3 of 3                                                                                                    |                                                                                                    |                                                                                                    |                                                                                                    |                                                                                                    |                                                                                 |                                          |              |                          |                               |                 |         |
| Consent/Release                                                                                                    | Form                                                                                                    |                                                                                                    |                                                                                                    |                                                                                                    |                                                                                                    |                                                                                 |                                          |              |                          |                               |                 |         |
| I understand that:<br>• The information that I h<br>• In the course of volunte<br>• The relationship betwee<br>• I grant Special Olympi<br>• I will notify Special Olympi                                                                                                    | ve provided may be verified by perio<br>ring for Special Olympics, I may be<br>Special Olympics and volunteers i<br>permission to use my name, liken<br>pics Indiana of any change to the ir                                         | ic background checks or any oth<br>fealing with confidential informatii<br>an "at will" arrangement, and th<br>ss, voice and words in television,<br>formation I have provided on this | ner means deemed appropr<br>ion and I agree to keep sai<br>at it may be terminated at<br>, radio, and film, or other m<br>application within ninety da   | riate, and I give per<br>id information in the<br>any time without c<br>media, in any form, t<br>lays of its occurrence  | mission to Special Olympics to<br>strictest confidence.<br>suse by either the volunteer or<br>or the purpose of promoting ac<br>e.  | make inquiry of others cor<br>Special Olympics.<br>tivities of Special Olympics | icerning my suital<br>and/or applying fi | oility to ac | t as a Spe<br>support th | cial Olympio<br>ese activitie | s volunto<br>s. | eer.    |
| As a Special Olympics<br>• The information that I h<br>volunteer.<br>• In the course of volunte<br>• The relationship betwee<br>• I grant Special Olympic<br>• I will notify Special Oly                                                                                                    | ach/volunteer, I understand that<br>we provided may be verified by perio-<br>ring for Special Olympics, I may be<br>a Special Olympics and volunteers i<br>permission to use my name, liken<br>upics Indiana of any change to the ir | ic background checks or any oth<br>dealing with confidential informati<br>an "at will" arrangement, and tha<br>ss, voice and words in television,<br>formation I have provided on this | her means deemed appropr<br>ion and I agree to keep sai<br>at it may be terminated at a<br>, radio, and film, or other m<br>application within ninety da | viate, and I give per<br>id information in the<br>any time without ca<br>nedia, in any form, f<br>lays of its occurrence | mission to Special Olympics to<br>strictest confidence.<br>use by either the volunteer or s<br>or the purpose of promoting ac<br>e. | make inquiry of others cor<br>Special Olympics.<br>tivities of Special Olympics | icerning my suital<br>and/or applying fi | pility to ac | t as a Spe<br>support th | cial Olympic<br>ese activitie | s<br>s.         | A H     |
| If I participate as a Spe                                                                                                    | ial Olympics Unified Sports® nar                                                                                                    | ner. I understand that:                                                                                                    |                                                                                                    |                                                                                                    |                                                                                                    |                                                                                 |                                          |              |                          |                               |                 | *       |
| I affirm that I have read the                                                                                                    | above and that the information I hav                                                                                                    | given is true and complete.                                                                                                    |                                                                                                    |                                                                                                    |                                                                                                    |                                                                                 |                                          |              |                          |                               |                 |         |
| Enter Your Full Legal Nan                                                                                                    | 3                                                                                                    |                                                                                                    |                                                                                                    |                                                                                                    |                                                                                                    |                                                                                 |                                          |              |                          |                               |                 |         |
| Enter Today's Date<br>Social Security Number<br>Social Security Numbers                                                                                                    | ill not be stored by Special Olympi                                                                                                    | s Indiana. Its use is one-time onf                                                                                                    | λ.                                                                                                    | Next                                                                                                    |                                                                                                    |                                                                                 |                                          |              |                          |                               |                 | -       |
| 🚯 📃 🖸 🗷 👋 🔣 Microsoft Exce                                                                                                    | Vo 🛛 😜 Volunteer Applicati                                                                                                    | 📙 Special Olympic Vol 🛛 🙀                                                                                                    | VMS - instructions f                                                                                                    | Document1 - Micro                                                                                                    |                                                                                                    |                                                                                 |                                          |              |                          | < 🛃 🕉                         | 3 🖪 🤇           | 9:21 AM |

Now click on 'click here to begin' for the Online Orientation trainings. There are 3 parts. Once each section is done you will get a "Congratulations you have passed the quiz" screen. Hit 'continue' for the next training.

\*\*\*\* If you need to stop, you can go back into it by logging in and clicking on the 'Training" on your dashboard. It will Bring you back to the screen below. Click on the Training at the left to see what is left to complete.

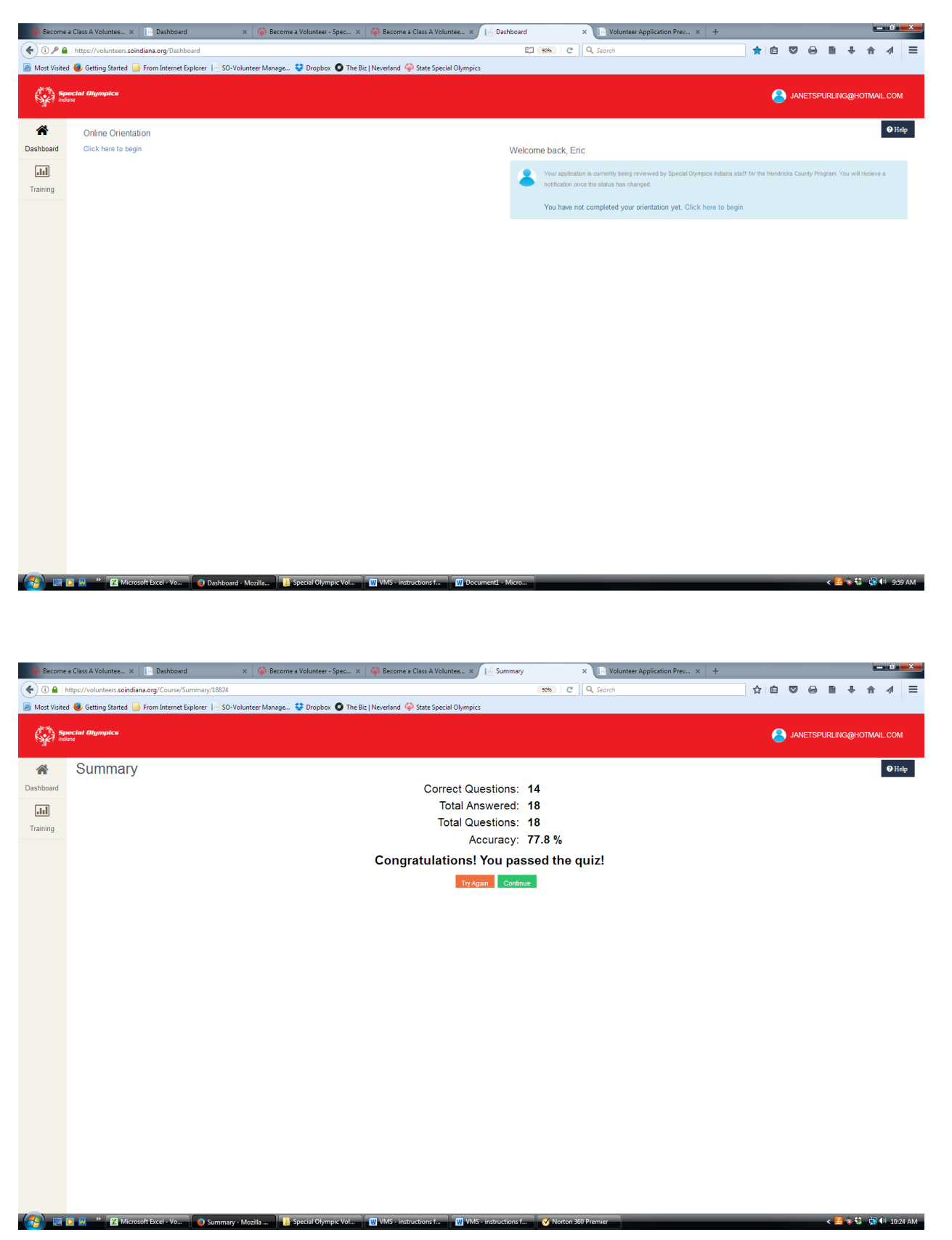

Click on 'Training' to see what trainings you have taken or still need to take.

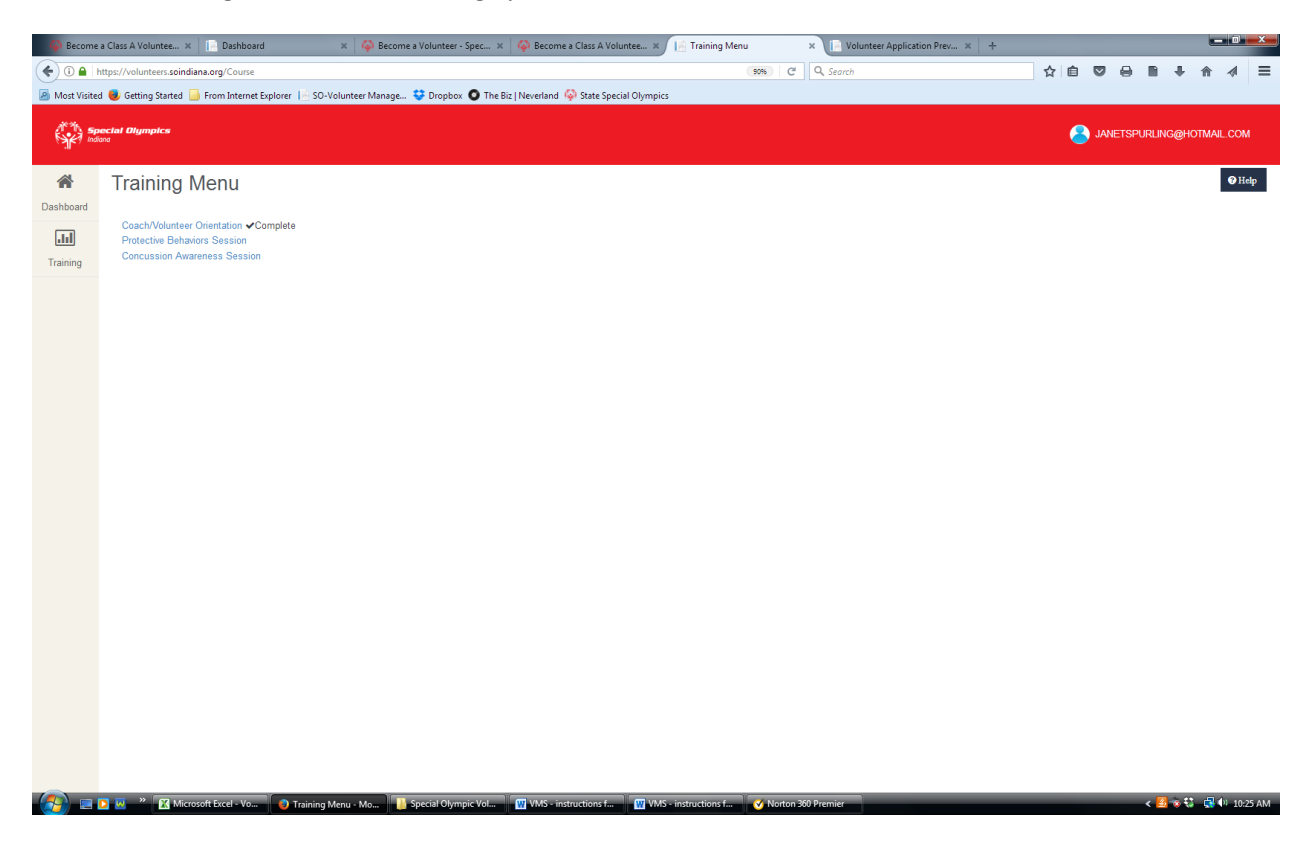

When you have completed all three trainings, your Training screen should look like this.

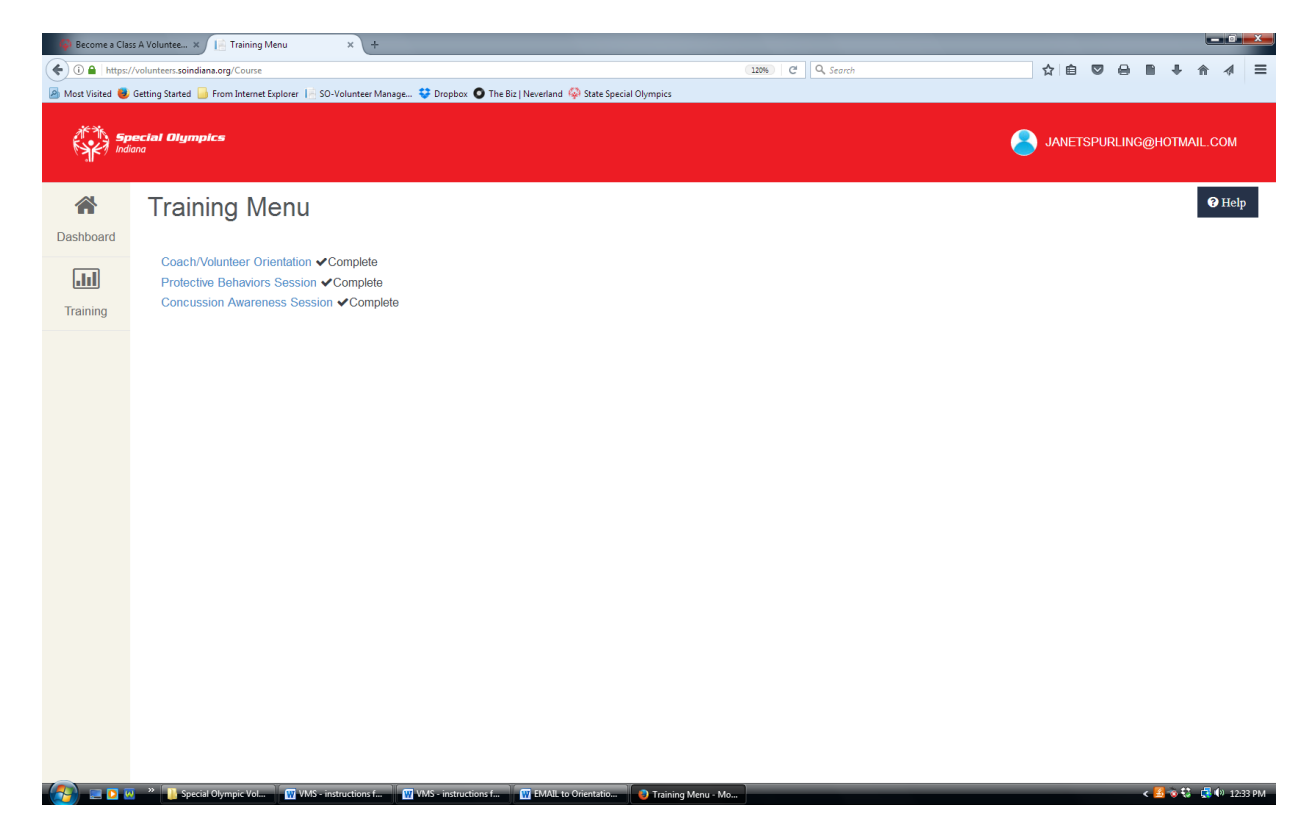

When you have completed all three trainings, your Dashboard screen should look like this. Note: it says you have completed your orientation.

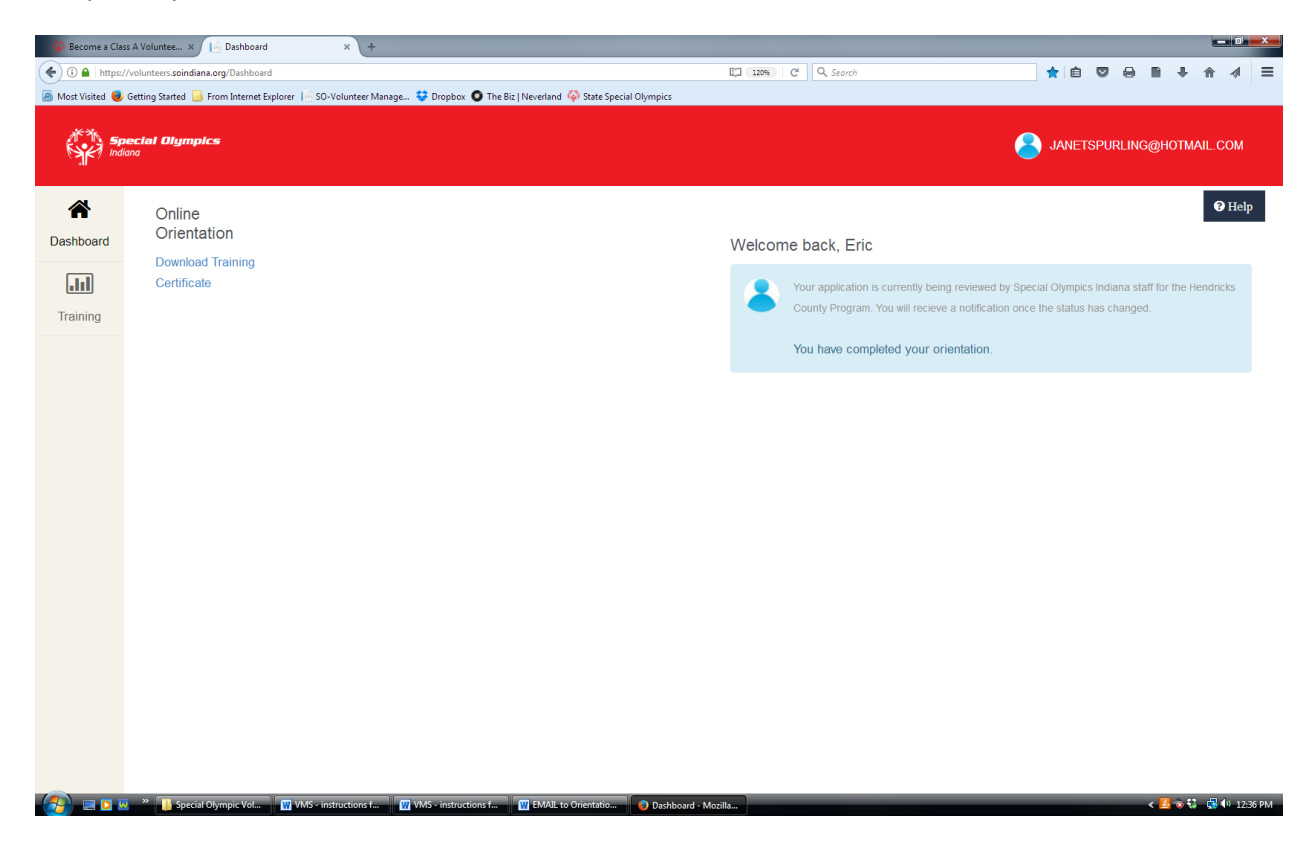

CONGRATULATIONS! You have now completed the online process to become a volunteer. You should get an email once the State Office completes their process.

As a help to Hendricks Co, please email Janet Cunningham (<u>janetspurling@hotmail.com</u>), the County Volunteer Coordinator and let her know what sports/events you are volunteering for. This helps in the communication for those sports/events.

Thank you for your time, effort and dedication in helping with our athletes. The program would not be what it is today if you did not have volunteers like you!

For any questions / comments you can always contact us at :

Janet Cunningham – Hendricks Co Volunteer Coordinator janetspurling@hotmail.com 317-372-2863 – text / call

Scott Munroe – Hendricks County Coordinator <u>scamj@sbcglobal.net</u>